ابتدا وارد سامانه گلستان شده و پس از ورود به محیط کاربری خود، به بخش پیشخوان خدمت بروید.

از لیست پیشخوان خدمت، بر روی گزینهی درخواست شرکت در جشن فارغ التحصیلی و سپس درخواست جدید کلیک کنید.

| به نام خدا<br>ا ان هله ها ان ان ها بر الا به ا               |            |        |                                                                                                    |
|--------------------------------------------------------------|------------|--------|----------------------------------------------------------------------------------------------------|
| متم جامع دانشگاهی گلستان - دانشگاه تحصیلات تکمیلی صنعتی و فز | <u> </u>   |        | کاربر : خروج<br>۲ منوی کاربر ۲ بیشخوان خدمت<br>۱ بیشخوان خدمت                                                                                                    |
| <u>واست جديد</u><br>جستجو                                    | <u>درخ</u> |        | کاربر۲                                                                                                    |
| موضوع                                                        | فرستنده    | عمليات | شخصې 🔻                                                                                                    |
|                                                              |            |        | كرامى انتخال بە تحصيل<br>انصراف ايرل بۇلۇن نىلە<br>درخواست بررسى مىكلات آموزشى<br>دريەتى مىارلىة تحصيلى<br>درخواست دفاع قارغ التحصيلى (ارسان بۇلان نامە/رسالە)<br>درخواست تىقاع قارغ التحصيلى (ارسان بۇلان نامە/رسالە<br>درخواست تىقىت و تابيد گزارش بېترىف بۇلىن نامە/رسالە<br>ترخواست تىتى د تابيد گزارش بېترىف بۇلىن نامە/رسالە<br>درخواست تىكى دريى بېتى افراغ التحصيلى<br>درخواست تركەن بورغە جاپ بۇلىن نامە/رسالە و بارگذارى در<br>ساملە باردانل |

در صفحهی باز شده، ابتدا از صحت اطلاعات خود خصوصا شماره تلفن همراه و پست الکترونیک خود اطمینان حاصل نمایید. در صورت داشتن میهمان، تعداد آن را در بخش مربوطه وارد نموده و در صورتی که میهمان ندارید تعداد را صفر وارد نمایید. تنها دانشجویانی که در سال جاری فارغ التحصیل می شوند قادر به همراه داشتن میهمان در جشن فارغ التحصیلی میباشند. سپس در صورتی که فارغ التحصیل سال جاری می باشید در بخش "فارغ التحصیل سال جاری" گزینهی بله و در صورتی که امسال فارغ التحصیل نمی شوید گزینه خیر را انتخاب نمایید و بر روی "اعمال تغییرات" کلیک کنید.

|                                    |                       |                          | ×                             |
|------------------------------------|-----------------------|--------------------------|-------------------------------|
|                                    |                       | یشـن دانش آموختگي        | …<br>🔞 درخواست شرکت در ج      |
| <u> </u>                           |                       |                          | شماره دانشجو                  |
|                                    |                       | نام پدر                  | شماره شناسنامه                |
| اریخ تولد 👘 🕖 🖉                    |                       | شـماره ملي               | جنسیت مرد 🔻                   |
|                                    |                       | . رشته تحصيلي            | مقطع کارشناسی ارش             |
|                                    |                       |                          | درخواست:                      |
|                                    |                       | تعداد همراهان زن         | تعداد همراهان مرد             |
| مراه                               | شماره ه               | شماره ثابت               | تلفن: پیش شمارہ               |
|                                    |                       |                          | يست الكترونيكي اول            |
|                                    |                       |                          | پست الكترونيكي دوم            |
| ن روي سطر مربوطة کليک نماييد.<br>ا | روي راهنماي زير و سپس | و اضافه مورد درخواستي بر | براي حذف                      |
|                                    |                       |                          |                               |
| •                                  |                       |                          | خدمات انتخابي                 |
| <                                  |                       |                          |                               |
|                                    |                       |                          | فارغ التحصيل سال جاري         |
|                                    |                       |                          | تاریخ و زمان ثبت درخواست: ماه |
|                                    |                       | L                        |                               |
|                                    |                       |                          |                               |
|                                    |                       |                          |                               |
|                                    |                       |                          |                               |
|                                    |                       |                          |                               |
|                                    |                       |                          |                               |
|                                    |                       |                          |                               |
|                                    |                       |                          |                               |
|                                    |                       |                          |                               |
|                                    |                       |                          |                               |
|                                    |                       |                          |                               |
|                                    |                       |                          |                               |
|                                    |                       |                          |                               |
|                                    |                       |                          |                               |
|                                    |                       |                          |                               |
|                                    |                       |                          |                               |
|                                    |                       |                          | کا بررسی 🥐 اعمال              |
|                                    |                       |                          |                               |

حال روی مربع آبی رنگ مربوط به پردازش کلیک نمایید.

| سيستم جامع دانسخاهي فلستان – دانسخاه تخ | A                                                                                  |
|-----------------------------------------|------------------------------------------------------------------------------------|
|                                         | کاربر : خروج                                                                       |
|                                         | ۔ 🔰 × منوی کاربر 🚆 × پیشخوان خدمت 🗧                                                |
|                                         | 🔞 بىشخوان خدمت                                                                     |
| <u>درخواست جدید</u>                     | کاربر                                                                              |
|                                         |                                                                                    |
| فرستنده                                 | شخصې (1)                                                                           |
| درخواست شرکت در جشن فارغ التحصیلی -     | گواهي اشتغال به تحصيل 🔰 🖌 🖉                                                        |
|                                         | انصر آف/ارسال دِادِان نامه                                                         |
|                                         | درخواست بررسی مشکلات اموزشی                                                        |
|                                         | البت نام اصلی<br>این دیافت مدار اف تحت دا                                          |
|                                         | در خواست دفاری تعصیلی<br>در خواست دفاع> فار غ التحصیلی (ار میال دامان دامه)ر ساله) |
|                                         | درخواست پرداخت هزینه ی شرکت در همایش های علمی                                      |
|                                         | درخواست تصويب ييستنهاد يايان نامه/رساله                                            |
|                                         | درخواست تبت و تایید گزارش بیشرفت یایان نامه/رساله                                  |
|                                         | كزارش فارغ التحصيلي                                                                |
|                                         | در خواست شرکت در جنش فارع التحصيلي (1)<br>در خواست است داد شهرده                   |
|                                         | درخواست استرداد شهری.<br>درخواست کمک هرینه جاب دادان نامه/ر ساله و دار گذار ی در   |
|                                         | سامانه ایرانداک                                                                    |
|                                         | درخواست أزمون جامع                                                                 |
|                                         |                                                                                    |
|                                         |                                                                                    |

در این قسمت نیاز است تا هزینهی ثبت نام خود و میهمانان خود را بصورت اینترنتی واریز نمایید.

از أنجا که هزینهی ثبت نام بصورت خودکار محاسبه می شود تنها کاری که باید انجام دهید کلیک بر روی آرم بانک ملی میباشد.

|                             |                                             |                                  |                                 |                                     | ونيکې دانشجو                        | ×<br>🔞 برداختهاي الكتر                                  |
|-----------------------------|---------------------------------------------|----------------------------------|---------------------------------|-------------------------------------|-------------------------------------|---------------------------------------------------------|
| كىيد.                       | روی بکی از بانک های زیر کلیک ک              | جهت برداخت،<br>فی<br>بانک ملی    |                                 | <u>مشاهده وضعبت شـهربه</u>          | ۲<br>بدهکار <b>(چ</b>               | شماره دانشجو<br>وضعیت (۵۰۰٬۰۰۰<br>مبلغ یرداختی (۵۰۰٬۰۰۰ |
| ه کلیک نمایید.<br>تاریخ و س | داخت در سیستم بر روي سطر مربوط<br>پاسخ بانک | ست، جهت ثبت پر<br>مبلغ تایید شده | بانک نامشخص ان<br>مبلغ مورد نظر | یده ولي در سیستم پاسخ<br>شماره حساب | بانک بصورت کامل انجام ش<br>نام بانک | ز صورتیکه مراحل پرداخت در<br>شناسه پرداخت<br>پرداخت     |
| <b>A</b>                    |                                             |                                  |                                 |                                     |                                     |                                                         |
|                             |                                             |                                  |                                 |                                     |                                     |                                                         |
|                             |                                             |                                  |                                 |                                     |                                     |                                                         |
|                             |                                             |                                  |                                 |                                     |                                     |                                                         |

پس از انتقال به صفحه پرداخت اینترنتی و واریز وجه ثبت نام، برای تایید نهایی درخواست ثبت نام باید در صفحهی درخواست، تیک تایید را بزنید تا درخواست شما ثبت شود.

|              |                          |              |             | 🗙 منوي کاربر 関 پيشخوان خدمت                                                                     |
|--------------|--------------------------|--------------|-------------|-------------------------------------------------------------------------------------------------|
|              |                          |              |             | 🔞 پیشخوان خدمت                                                                                  |
| مستجه        | <u>است جدید</u>          | <u>در خو</u> |             | کاربر 🤤 🔄                                                                                       |
|              |                          | A NET Á      | 1100        |                                                                                                 |
| موضوع        |                          | فرسينده      |             | شخصې (1)                                                                                        |
| ; التحصيلي - | درخواست شرکت در جشن فارغ |              | V 🕺 🛄 🖉 🛄 📄 | گواهي اشتغال به تحصيل                                                                           |
|              |                          |              |             | انصر آف/ارسال بابان نامه                                                                        |
|              |                          |              |             | درخواست بررسی مشکلات آموزشی                                                                     |
|              |                          |              |             | تبت نام اصلي                                                                                    |
|              |                          |              |             | دريافت مدارك تحصيلي                                                                             |
|              |                          |              |             | درخواست دفاع> فارع التحصيلي (ارسال يايان نامه/رساله)                                            |
|              |                          |              |             | در حواست پر داخت هزینه ی شرخت در اهمایش های علمی<br>در دارند که اینان دارد دارد دارد ا          |
|              |                          |              |             | در هواست تصنویب پیشهاد ویون دامه ان سانه<br>در اداره کردی ایکار گذار می برد و محدوله دارمان اله |
|              |                          |              |             | در هواست نیت و دیپد در اس پیسرفت ویان دمه ارتداد»<br>اگذار از این فار او الکومی (               |
|              |                          |              |             | در ذرابين قارع التعصيبي<br>در ذرابين تير کې در حتين فارغ الکميرلي (1)                           |
|              |                          |              |             | در خواست سرفت در چش درج.<br>در خواست استر داد شعر به                                            |
|              |                          |              |             | در خو است کمک هردنه جاب بابان نامه/ر ساله و بار گذار ی در                                       |
|              |                          |              |             | سامانه ابر انداك                                                                                |
|              |                          |              |             | درخواست أزمون جامع                                                                              |

توجه داشته باشید درصورت تایید نکردن درخواست، ثبت نام شما انجام نخواهد شد و دانشگاه مسئولیتی در قبال آن نمی پذیرد.